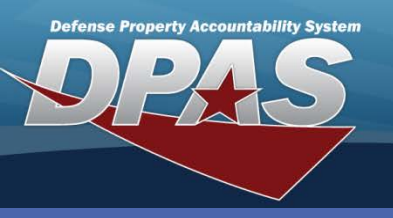

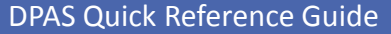

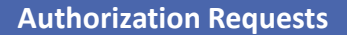

## **Process an Authorization Request**

- To Authorize a Request, navigate to the Asset Management > Authorization Rgst menu path.
- Select the UIC from the drop-down list.
- 3. Browse and select the **Stock Nbr**. The stock number must have been designated as requiring Command Level authorization in the Catalog > Stock Number menu selection.
- 4. Select the **Add** (or **Search** when updating or deleting).

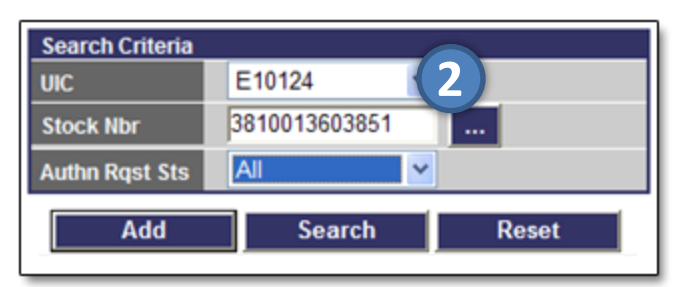

- Enter the quantity being requested.
- 6. Enter the justification for the request in **Rgst Remarks**.
- 7. If desired, use the Add Attachment to add any documentation for the request (such as DD Form 250, DD Form 1352, MOAs, etc.).
- 8. Select the Add button. A notification email is sent to the Approving Official.

| Search Criteria |                            |             |               |  |  |  |
|-----------------|----------------------------|-------------|---------------|--|--|--|
| UIC             | 10124                      | Stock Nbr   | 3810013603851 |  |  |  |
| Item Desc 0     | RANE, TRUCK MOUNTED        | On-Hand Qty | 0             |  |  |  |
| Authn Qty 0     |                            |             |               |  |  |  |
|                 |                            |             |               |  |  |  |
| Add             |                            |             |               |  |  |  |
| Rqstd Qty       | 1 (5)                      |             |               |  |  |  |
| Rqst Remarks    | NEED CRANE FOR NEW PROJECT |             |               |  |  |  |
| Authn Ref Nbr   |                            |             |               |  |  |  |
| Attachment      | Add Attachment             |             |               |  |  |  |
| Add Cancel      |                            |             |               |  |  |  |

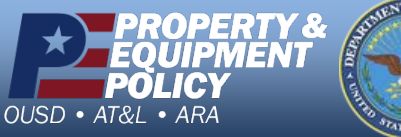

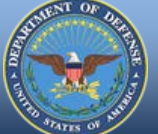

DPAS Call Center 844-843-

DPAS Website http://dpassupport.golearnportal.org

The Authorization Request process is used to initiate the establishment of a new authorization, or view existing requests.

There are two types of Authorizations:

- **Command Authorization** Headquarters authority to procure certain equipment
- Local Authorization Local Organizations authority to procure certain equipment

This process allows a Local Authority, or Requesting Official, to request a Command Authorization and in so doing, attach the authority documentation to the request.

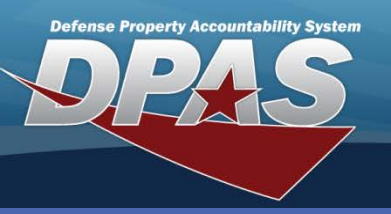

**DPAS Quick Reference Guide** 

**Authorization Requests** 

## **Approve/Disapprove an Authorization Request**

- 1. To add utilization data, navigate to the Asset Management > Authorizations Pndg menu path.
- 2. Select the **UIC** from the drop-down list.
- 3. Select Requested from the Authn Rqst Sts dropdown list.
- 4. Select Search. The Search Result page displays.
- 5. Select the **Update** hyperlink next to the request you are approving or disapproving

**NOTE:** Selecting **Disapproved** displays the previously disapproved requests and lets you delete them from the system.

The Authorization Pending process allows a Command Authority, or Approving Official, to approve or disapprove and delete authorization requests. The requests may be for the establishment of a new authorization or the modification of an existing authorization.

| Search Criteria |             |  |  |  |
|-----------------|-------------|--|--|--|
| UIC             | E10124      |  |  |  |
| Stock Nbr       |             |  |  |  |
| Authn Rqst Sts  | Requested 💌 |  |  |  |
| Search Reset    |             |  |  |  |

- 6. Select whether the request is **Approved** or **Disapproved** from the Authn Rast Status drop-down list.
- 7. If desired, you can add or change the Authn Ref Nbr and/or Approved Qty.
- 8. Use the Add Attachment to add or change any documentation for the request (such as DD Form 250, DD Form 1352, MOAs, etc.).
- 9. Select the Update button. An email is sent to the requester.

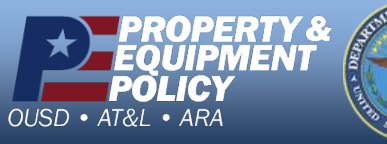

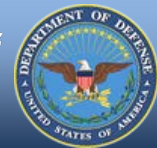

| Search Criteria   |                            |              |               |
|-------------------|----------------------------|--------------|---------------|
| UIC               | E10124                     | Stock Nbr    | 3810013603851 |
| Item Desc         | CRANE, TRUCK MOUNTED       | O/H Qty      | 0             |
| Auth Qty          | 1                          |              |               |
| 11-1-1-           |                            |              |               |
| Update            |                            |              |               |
| Rqstd Qty         | 1                          |              |               |
| Rqst Remarks      | NEED CRANE FOR NEW PROJECT |              |               |
| Authn Rqst Status | Requested                  | 6            |               |
| Authn Ref Nbr     |                            | Approved Qty | 1             |
| Approval Remarks  | APPROVED                   |              | <u> </u>      |
|                   |                            |              | ×             |
| Attachment        | Add Attachment             |              |               |
|                   | Update                     | Cancel       |               |

**DPAS Call Center** .844-843-3

DPAS Website http://dpassupport.golearnportal.org